# **PAYROLL SCHEDULES**

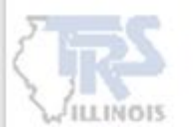

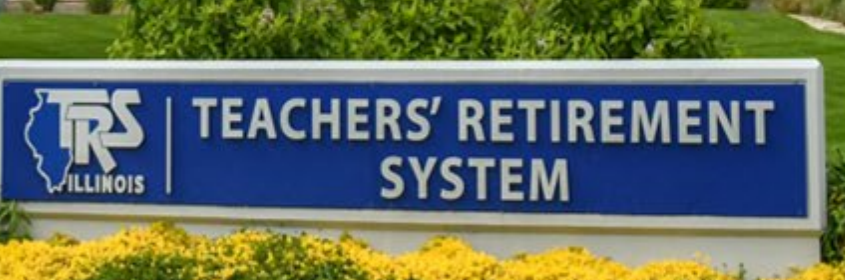

The **Payroll Schedule** is located in the Gemini Employer Portal under the Reporting section or through the School Year Setup Dashboard.

#### MANDATORY

Employers are required to create a Payroll Schedule(s) prior to uploading the first Pay-Period Report into the Gemini Employer Portal at the beginning of each fiscal year.

#### PURPOSE

The Payroll Schedule identifies the Pay-Period Begin Date, End Date and Pay Date for each pay-period report. The Pay Dates on the Payroll Schedule should be the same dates employees are paid by the employer.

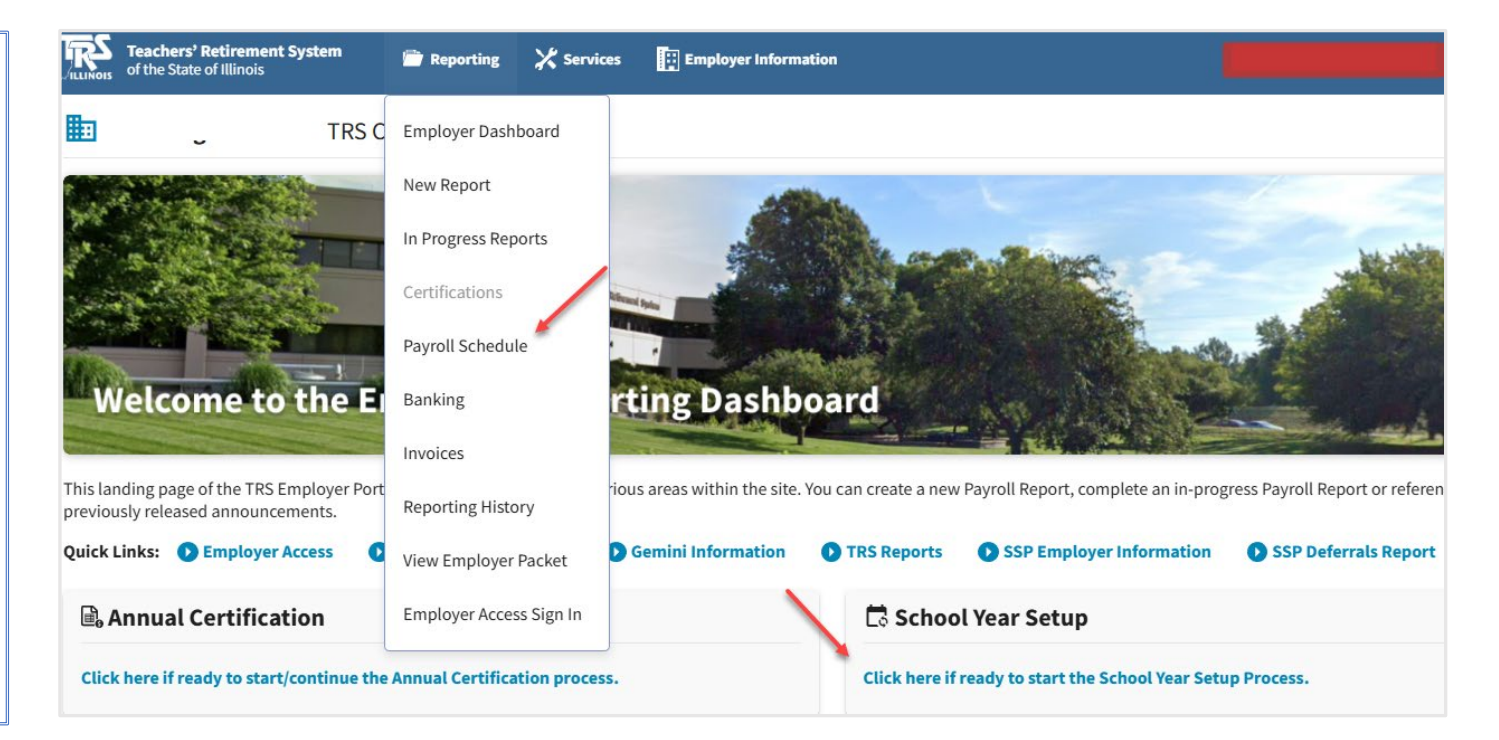

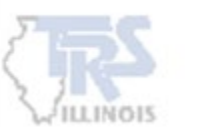

### SCHOOL YEAR SETUP PROCESS

Beginning with the 2025-2026 fiscal year, the new School Year Set Up Dashboard will help the employer navigate through the setup process for the new fiscal year.

Employers can continue uploading 2024-2025 reports without completing the 2025-2026 School Year Setup.

#### VIEW THE SCHOOL YEAR SETUP TRAINING FOR ADDITIONAL INFORMATION

![](_page_2_Figure_4.jpeg)

![](_page_2_Picture_5.jpeg)

There are two (2) tables available on the **Payroll Schedule** screen: Payroll Schedule and Payroll Schedule History. Both tables display Fiscal Year, Payroll Frequency, First Pay Date, Job Categories and Employment Types.

Click Add Payroll Schedule to enter the upcoming school year's Payroll Schedule(s).

NOTE: The next Fiscal Year is available to be entered on June 1<sup>st</sup>.

|                 | TRS                                   | Code:                                    |                |                |                       |
|-----------------|---------------------------------------|------------------------------------------|----------------|----------------|-----------------------|
| 🔄 Payro         | ll Schedule                           |                                          |                |                | Add Payroll Schedula  |
| Current or subs | sequent fiscal year payroll schedules | s including payroll begin, end and pay o | lates.         |                |                       |
| Review co       | mplete for fiscal year 2025-2026      |                                          |                |                |                       |
| Actions         | Fiscal Year ~                         | Payroll Frequency                        | First Pay Date | Job Categories | Employment Types      |
|                 | 2024-2025                             | Semi-Monthly                             | 07/25/2024     | Teacher        | All                   |
|                 | 2024-2025                             | Semi-Monthly                             | 07/10/2024     | Administrator  | Full Time             |
| 🕙 Payro         | ll Schedule History Pr                | ior fiscal year(s) payroll schedules.    |                |                |                       |
| Actions         | Fiscal Year ~                         | Payroll Frequency                        | First Pay Date | Job Categories | Employment Types      |
|                 | 2023-2024                             | Semi-Monthly                             | 07/10/2023     | Administrator  | Extra-Duty, Full Time |
|                 | 2023-2024                             | Semi-Monthly                             | 07/10/2023     | Teacher        | All                   |

![](_page_3_Picture_5.jpeg)

### **PAYROLL SCHEDULE**

**New for 2025-2026:** If both Teacher and Administrator are selected on the General page on the School Year Setup Dashboard, separate Payroll Schedules must be added for each.

If both Teacher and Administrator are selected on the General page and a Payroll Schedule is missing for either, a fatal error will appear at the top of the screen. The Review complete checkbox is not allowed to be selected until both payroll schedules are completed.

| Current or sub:<br>Review co<br>Please of<br>Error: | Il Schedule<br>sequent fiscal year payroll schedules<br>omplete for fiscal year 2025-2026<br>correct the error(s) below.<br>You must have at least one Payroll Sc | including payroll begin, end and pay da<br>bedule saved for each Job Category ind | ites.<br>licated on the General Information scu | reen for the upcoming fiscal year before | Add Payroll Schedule this can be marked Review Complete.                 |
|-----------------------------------------------------|----------------------------------------------------------------------------------------------------|-----------------------------------------------------------------------------------|-------------------------------------------------|------------------------------------------|--------------------------------------------------------------------------|
| Actions                                             | Fiscal Year ~                                                                                                    | Payroll Frequency                                                                 | First Pay Date                                  | Job Categories                           | Employment Types                                                         |
|                                                     | 2024-2025                                                                                                    | Semi-Monthly                                                                      | 07/05/2024                                      | Administrator                            | Extra-Duty, Full Time                                                    |
|                                                     | 2024-2025                                                                                                    | Semi-Monthly                                                                      | 07/05/2024                                      | Teacher                                  | Part-Time Non-Contractual (Hourly), Full<br>Time, Extra-Duty, Substitute |
| • Payro                                             | ll Schedule History Pri                                                                                                    | or fiscal year(s) payroll schedules.                                              |                                                 |                                          |                                                                          |
| Actions                                             | Fiscal Year ~                                                                                                    | Payroll Frequency                                                                 | First Pay Date                                  | Job Categories                           | Employment Types                                                         |
|                                                     | 2023-2024                                                                                                    | Semi-Monthly                                                                      | 07/05/2023                                      | Teacher                                  | All                                                                      |
|                                                     | 2023-2024                                                                                                    | Semi-Monthly                                                                      | 07/05/2023                                      | Administrator                            | Extra-Duty, Full Time                                                    |

![](_page_4_Picture_4.jpeg)

### **PAYROLL SCHEDULE**

**New for 2025-2026:** When Add Payroll Schedule is selected, choosing one Job Category will automatically disable the other.

![](_page_5_Figure_2.jpeg)

![](_page_5_Picture_3.jpeg)

Select the Fiscal Year and choose a Job Category of Teacher or Administrator that the Payroll Schedule applies to.

Next select the type(s) of employees covered under the Job Category. You must make at least one selection from each section.

| Payroll Schedule Information 1 of 2                                                                       | Tell us to which fiscal yea                                                                                                    | r this schedule will apply.        |
|----------------------------------------------------------------------------------------------------|----------------------------------------------------------------------------------------------------|------------------------------------|
| t's get started by gathering some initial information<br>r this payroll schedule.                         | 2025-2026                                                                                                    | $\checkmark$                       |
| parate payroll schedules are required for Teachers<br>A Administrators if you will be reporting for both. | To which Job Category w<br>(Select one)                                                                                                    | ill this payroll schedule apply? * |
|                                                                                                    | Teacher                                                                                                    | Administrator                      |
|                                                                                                    | To which type(s) of emplo<br>(Select all that apply)                                                                                                    | oyees will this schedule apply? *  |
|                                                                                                    | Full Time                                                                                                    | Part-Time Contractual              |
|                                                                                                    | Substitute                                                                                                    | Part-Time Non-Contractual (Hourly) |
|                                                                                                    | Extra-Duty not require contract in the second second secon | liring                             |

![](_page_6_Picture_4.jpeg)

For the Job Category and Employment Types chosen, select the Payroll Frequency, Payment Lag and First Pay Date. NOTE: A separate Payroll Schedule should be created for a Job Category if the employment types have different Payroll Frequency and/or Payment Lag.

![](_page_7_Picture_3.jpeg)

![](_page_7_Picture_4.jpeg)

Choose the **Payroll Frequency** based on how often employees in the Job Category and Employment Type are paid. The following frequency options are available:

- **Monthly** Paid once a month (12 pay periods/year).
- Semi-monthly Paid twice a month, usually on the 15th and last day (24 pay periods/year).
- **Biweekly** Paid every two weeks (26 pay periods/year).
- Weekly Paid once every week (52 pay periods/year).

| Add Payroll Schedule                                                                                                    |                                                                                                    | X                                             |
|----------------------------------------------------------------------------------------------------|----------------------------------------------------------------------------------------------------|-----------------------------------------------|
| Payroll Schedule Information 2 of 2<br>Fiscal Year: 2025-2026<br>Job Category: Teacher<br>Employment Types: Full Time, Part-Time Contractual | How frequently will the applicable members b<br>Payroll Frequency *<br>Semi-Monthly<br>Select One<br>Monthly<br>Bi-Weekly<br>Weekly<br>First Pay Date * | e paid?<br>red period of work occurred? (i.e. |
| ← Previous Prefill Schedule Manual                                                                                                    | Entry                                                                                                    |                                               |

![](_page_8_Picture_7.jpeg)

### **PAYMENT LAG**

**Payment Lag** refers to the number of days that are between the Pay-Period End Date and the Pay Date. The options are Current, a Positive or a Negative Lag. The Payment Lag chosen will determine the Pay Dates when using the Prefill Schedule option.

A **Current Lag** will have the same End Date and Pay Date.

A **Positive Lag** will add the day(s) selected to the End Date to determine the Pay Date.

A **Negative Lag** will subtract the day(s) selected from the End Date to determine the Pay Date.

| Add Payroll Sci  | hedule                               |             |                                                                                                    | ×          |
|------------------|--------------------------------------|-------------|----------------------------------------------------------------------------------------------------|------------|
| Payroll Sche     | edule Information 2                  | of 2        | How frequently will the applicable members be paid? Payroll Frequency * Semi-Monthly                                                              |            |
| Job Category: Te | acher                                | ×           |                                                                                                    |            |
| Employment Typ   | <b>bes:</b> Full Time, Part-Time Col | ntractual   | When will they be paid compared to when covered period of work occurred? (i.e. anticipated vs. delayed.)  Payment Lag Current  Select One Current |            |
|                  |                                      |             | 1 Day                                                                                                    |            |
| ← Previous       | Prefill Schedule                     | Manual Entr | 2 Days                                                                                                    |            |
| 023              | Semi-Monthly                         | 07/07/20    | 02 3 Days Part-Time Contra                                                                                                    | actual, Fi |

![](_page_9_Picture_6.jpeg)

#### FIRST PAY DATE

Choose the First Pay Date for the Job Category and employment type selected.

| ADMINISTRATOR                                                                          | Add Payroll Schedule                                                        |                                                                                                    | × |
|----------------------------------------------------------------------------------------|-----------------------------------------------------------------------------|----------------------------------------------------------------------------------------------------|---|
| Payroll Schedule typically starts in July.                                             | Payroll Schedule Information 2 of 2<br>Fiscal Year: 2025-2026               | How frequently will the applicable members be paid? Payroll Frequency * Semi-Monthly                                                    |   |
| TEACHER – F/P Contractual<br>Payroll Schedule typically starts<br>in August/September. | Job Category: Teacher<br>Employment Types: Full Time, Part-Time Contractual | When will they be paid compared to when covered period of work occurred? (i.e. anticipated vs. delayed.)          Payment Lag *       V |   |
| SUBSTITUTES/EXTRA DUTY/HOURLY<br>May have a different Pay Date<br>and/or Payment Lag.  |                                                                             | Now, tell us the first pay date of the year. First Pay Date 08/29/2025                                                                  |   |
|                                                                                        | ← Previous Prefill Schedule Manual                                          | Entry                                                                                                    |   |

![](_page_10_Picture_3.jpeg)

After completing the required information, **Prefill Schedule** or **Manual Entry** can be used to generate the payroll schedule.

Once the Prefill Schedule or Manual Entry is chosen, a detailed payroll schedule will be created.

#### **PREFILL SCHEDULE**

The Payroll Schedule will be prefilled based on the previous information selected.

#### MANUAL ENTRY

A blank Payroll Schedule will be generated with the number of rows based on the Payroll Frequency selected. The Payroll Schedule will need to be manually entered.

| Add Payroll Schedule                                          |                                                                                                    |
|---------------------------------------------------------------|----------------------------------------------------------------------------------------------------|
| Payroll Schedule Information 2 of 2<br>Fiscal Year: 2025-2026 | How frequently will the applicable members be paid? Payroll Frequency Semi-Monthly                                                                                                    |
| Job Category: Teacher                                         |                                                                                                    |
| Employment Types: Full Time, Part-Time Contractual            | When will they be paid compared to when covered period of work occurred? (i.e. anticipated vs. delayed.)          Payment Lag          Current          Now, tell us the first pay date of the year.         First Pay Date          08/29/2025 |
| ← Previous Prefill Schedule Manual I                          | Entry                                                                                                    |

![](_page_11_Picture_8.jpeg)

#### **PREFILL SCHEDULE**

The **Schedule Detail** will display a list of prefilled pay-period dates in sequence order beginning with Pay-Period #1 of 12, 24, 26 or 52, based on the Payroll Frequency selected. Each pay-period row will display a Begin Date, End Date, and Pay Date. The first row displayed will reflect the first Pay Date and the Begin and End Date generated based on the Payment Lag previously selected.

#### All fields are still editable when using the Prefill Schedule option.

| 🖾 Add                   | Payroll Schedule              | When complete click Save at to        | op of screen to proceed.                        |                                       |                                |                      | Save       | Cancel      |
|-------------------------|-------------------------------|---------------------------------------|-------------------------------------------------|---------------------------------------|--------------------------------|----------------------|------------|-------------|
| Schedu                  | le Attributes                 |                                       |                                                 |                                       |                                |                      |            |             |
| Fiscal Year<br>2025-202 | 26                            | First Pay Date *<br>08/29/2025        | Payment Lag *<br>Current                        | Payroll Frequency *<br>Semi-Monthly   | Generation Ty<br>Prefill Schee | pe *<br>dule         | Reset      |             |
| Payroll                 | Attributes                    |                                       |                                                 |                                       |                                |                      |            |             |
| Select Job              | <b>b Category:</b> Select one | Teacher Administr                     | ator                                            |                                       |                                |                      |            |             |
| Select Em               | ployment Type: Select         | all that apply 🗹 Full Time            | Part-Time Contractual Substi                    | tute 📃 Part-Time Non-Contractual (Hou | irly) 🗌 Extra-Dut              | y not requiring lice | nsure only |             |
| Schedu                  | Ile Detail Edit any row       | w(s) if necessary. Identify Flex Plan | n pay dates. Add row(s) for Special Pay pay dat | ies.                                  |                                |                      | 🖉 Edit Row | s 🕂 Add Row |
| () E                    | dits are not submitted fo     | or processing until verificati        | on process is complete. Changes you h           | ave made are indicated in green.      |                                |                      |            |             |
| # 1                     | Begin Date                    | End Date                              | Pay Date                                        | Teacher Contract Days ()              | Flex Pay                       | Special Pay          | Memo       |             |
| 1                       | 08/15/2025                    | 08/29/2025                            | 08/29/2025                                      |                                       |                                |                      |            | Ū           |
| 2                       | 08/30/2025                    | 09/14/2025                            | 09/12/2025                                      |                                       |                                |                      |            |             |

![](_page_12_Picture_4.jpeg)

#### MANUAL ENTRY

The **Schedule Detail** table will display a blank list of pay periods beginning with Pay-Period #1 of 12, 24, 26 or 52, based on the Payroll Frequency selected. Each pay-period row will display a blank Begin Date, End Date, and Pay Date that will need to be manually entered.

| 🖾 Ada                 | d Payroll Schedule            | When complete click Save at to  | op of screen to proceed.        |                      |                                     |                           |                       | Save        | Cancel                |
|-----------------------|-------------------------------|---------------------------------|---------------------------------|----------------------|-------------------------------------|---------------------------|-----------------------|-------------|-----------------------|
| Schedu                | ıle Attributes                |                                 |                                 |                      |                                     |                           |                       |             |                       |
| Fiscal Yea<br>2025-20 | ar *<br>126                   | First Pay Date *<br>08/29/2025  | Payment Lag<br>Current          | •                    | Payroll Frequency *<br>Semi-Monthly | Generation T<br>Manual En | <b>ype *</b><br>try   | F           | Reset                 |
| Payrol                | Attributes                    |                                 |                                 |                      |                                     |                           |                       |             |                       |
| Select Jo             | ob Category: Select one 🔽     | Teacher Administr               | rator                           |                      |                                     |                           |                       |             |                       |
| Select Er             | mployment Type: Select all    | that apply 🗹 Full Time          | Part-Time Contractua            | l 📃 Substitute       | Part-Time Non-Contractual (Ho       | urly) 🗌 Extra-Du          | ity not requiring lic | ensure only |                       |
| Sched                 | ule Detail Edit any row(s)    | if necessary. Identify Flex Pla | n pay dates. Add row(s) for Spo | ecial Pay pay dates. |                                     |                           |                       |             | 🖉 Edit Rows 🛨 Add Row |
| <u>!</u> ।            | Edits are not submitted for p | processing until verificati     | on process is complete.         | Changes you have ma  | ade are indicated in green.         |                           |                       |             |                       |
| #                     | Begin Date                    | End Date                        | Pay Date                        |                      | Teacher Contract Days 🥡             | Flex Pay                  | Special Pay           | Memo        |                       |
| 1                     |                               |                                 |                                 |                      |                                     |                           |                       |             | Ū                     |
|                       |                               |                                 |                                 |                      |                                     |                           |                       |             |                       |
| 2                     |                               |                                 |                                 | ā                    |                                     |                           |                       |             | Ū                     |

![](_page_13_Picture_3.jpeg)

### ADDING AND DELETING ROWS

#### ADD ROW

A new row added will appear blank and at the top of the Schedule Detail. When the new dates are entered and saved, it will automatically place the Pay Date in chronological order.

| Payroll                                                                                                    | Attributes                                                                                                    |                         |                               |                         |                             |          |             |      |   |   |  |  |
|----------------------------------------------------------------------------------------------------|----------------------------------------------------------------------------------------------------|-------------------------|-------------------------------|-------------------------|-----------------------------|----------|-------------|------|---|---|--|--|
| Select Jo                                                                                                    | <b>b Category:</b> Select one 🗹                                                                                   | Teacher Adminis         | trator                        |                         |                             |          |             |      | \ |   |  |  |
| Select Employment Type: Select all that apply 🗹 Full Time 🕜 Part-Time Contractual 🗌 Substitute 📄 Part-Time Non-Contractual (Hourly) 📄 Extra-Duty not requiring licensure only |                                                                                                    |                         |                               |                         |                             |          |             |      |   |   |  |  |
| Sched                                                                                                    | Schedule Detail Edit any row(s) if necessary. Identify Flex Plan pay dates. Add row(s) for Special Pay pay dates. |                         |                               |                         |                             |          |             |      |   |   |  |  |
| () E                                                                                                    | dits are not submitted for pr                                                                                     | ocessing until verifica | tion process is complete. Cha | anges you have made are | indicated in <b>green</b> . |          |             |      |   |   |  |  |
| # /                                                                                                    | Begin Date                                                                                                    | End Date                | Pay Date                      | Теа                     | cher Contract Days (        | Flex Pay | Special Pay | Memo |   |   |  |  |
| 1                                                                                                    |                                                                                                    |                         |                               |                         |                             |          |             |      |   |   |  |  |
| 2                                                                                                    | 08/15/2025                                                                                                    | 08/29/2025              | 08/29/2025                    |                         |                             |          |             |      |   | Ū |  |  |

![](_page_14_Picture_4.jpeg)

![](_page_14_Picture_5.jpeg)

#### RESET

If the dates that are prefilled are not the desired dates, the **Reset** feature may be used. Corrections can be made to any of the **Schedule Attributes** or **Payroll Attributes** and a new schedule will be generated with updated dates based on the new information.

NOTE: Once the payroll schedule is reset, all corrections will be lost.

![](_page_15_Figure_3.jpeg)

![](_page_15_Picture_4.jpeg)

### **TEACHER CONTRACT DAYS**

#### New for 2025-2026: A column was added on both teachers and administrator payroll schedules.

In the Teacher Contract Days column, provide the days a teacher could work in between the Begin and End Date of that Pay Date. This is based on the teacher's regular school term calendar. Do not include summer school or licensed extra duty outside of the regular school term calendar.

| Scheo | lule Detail Editar | ıy row(s) if ne | ecessary. Identify Flex I | Plan pay dates. Add i | row(s) for Special Pay pa | ay dates. 📏 |                          |          |             |      | Edit Rows | + Add Row |
|-------|--------------------|-----------------|---------------------------|-----------------------|---------------------------|-------------|--------------------------|----------|-------------|------|-----------|-----------|
| #     | Begin Date         |                 | End Date                  |                       | Pay Date                  |             | Teacher Contract Days () | Flex Pay | Special Pay | Memo |           |           |
| 1     | 08/15/2025         |                 | 08/29/2025                |                       | 08/29/2025                |             |                          |          |             |      |           | Ū         |
| 2     | 08/30/2025         |                 | 09/14/2025                | Informat              | ion                       |             |                          |          |             |      |           |           |
|       |                    |                 |                           |                       |                           |             |                          |          |             |      |           |           |

Max number of Base Salary (BS) contract days a teacher could work each pay period based on the regular school term calendar. Include paid emergency days and/or paid holidays. Do not include summer school and/or licensed extra duty days worked outside the school calendar.

![](_page_16_Picture_5.jpeg)

×

### **TEACHER CONTRACT DAYS**

Based on the school calendar, enter the number of workdays within the specified date range. An error will be displayed if the number of days entered exceeds the actual number of weekdays (Monday through Friday) between the Begin and End Date.

![](_page_17_Picture_2.jpeg)

For the first Pay Date, ensure the **Begin Date** is the first day of the regular school term calendar, whether it is prefilled or entered manually. This will help the employer's payroll software capture the correct number of paid days and ensures the **Teacher Contract Days** total is accurate.

![](_page_17_Picture_4.jpeg)

![](_page_17_Picture_5.jpeg)

### **ADMIN CONTRACT DAYS**

For an Administrator payroll schedule, enter the number of workdays between the Begin and End Dates for each Pay Date. This should be based on the administrator with the highest number of contract days.

| Sche                                                                             | dule Detail       | Edit any row(s) if n                                                                                                    | ecessary. Identify Flex Plar | n pay dates. Ado | d row(s) for Special Pay p | oay dates.   |                             |  |  |  | <b>Edit Rows</b> | + Add Row |
|----------------------------------------------------------------------------------|-------------------|----------------------------------------------------------------------------------------------------|------------------------------|------------------|----------------------------|--------------|-----------------------------|--|--|--|------------------|-----------|
| ()                                                                               | Edits are not sub | omitted for proc                                                                                                    | cessing until verificati     | on process is    | complete. Changes          | syou have ma | ade are indicated in green. |  |  |  |                  |           |
| # Begin Date End Date Pay Date Admin Contract Days i 🗌 Flex Pay Special Pay Memo |                   |                                                                                                    |                              |                  |                            |              |                             |  |  |  |                  |           |
| 1                                                                                | 07/01/2025        |                                                                                                    | 07/15/2025                   |                  | 07/15/2025                 |              |                             |  |  |  |                  | Ū         |
| 2                                                                                | 07/16/2025        | Informa                                                                                                    | ation                        |                  |                            |              |                             |  |  |  |                  |           |
|                                                                                  |                   | 07/16/2025       Information         Max number of Base Salary (BS) contract days the administrator(s) with the highest number of contract days at the employer could work each pay period. Include paid emergency days and/or paid holidays. Do not include summer school and/or licensed extra duty days worked outside the administrators' calendar. |                              |                  |                            |              |                             |  |  |  |                  |           |

![](_page_18_Picture_3.jpeg)

### **CONTRACT DAYS**

After entering all days for each Pay Date, the column will automatically calculate the total. Ensure this total matches the correct calendar based on the Job Category—**Teacher** or **Administrator**.

| 20    | 05/30/2026 | 06/14/2026 | 06/12/2026 |   | 3   |
|-------|------------|------------|------------|---|-----|
| 20    |            |            |            |   |     |
| 21    | 06/15/2026 | 06/29/2026 | 06/29/2026 |   | 0   |
| 22    | 06/30/2026 | 07/14/2026 | 07/14/2026 |   | 0   |
| 23    | 07/15/2026 | 07/29/2026 | 07/29/2026 |   | 0   |
| 24    | 07/30/2026 | 08/14/2026 | 08/14/2026 | ę | 0   |
| Total | s          |            |            |   | 180 |

![](_page_19_Picture_3.jpeg)

#### FLEX PAY CHECKBOX

If a Pay Date is used to process a Flexible Benefit Plan salary option, update the pay period by checking the **Flex Pay** box. Salary options for employees opting out of insurance can be paid in various ways—each pay period, once a month, or as a lump sum. Make sure to select all relevant dates where this payment applies.

A TRS flexible benefit plan is a choice between insurance or taking a salary option, if opting out of insurance, that qualifies as creditable earnings (e.g. cash, a tax-sheltered annuity under the Internal Revenue Code [IRC], Section 403(b), or a qualified tax-deferred compensation plan under IRC, Section 457(b).

| Payro    | Payroll Attributes                                                                                                    |            |            |                         |             |                |               |   |  |  |  |  |
|----------|----------------------------------------------------------------------------------------------------|------------|------------|-------------------------|-------------|----------------|---------------|---|--|--|--|--|
| Select . | Select Job Category: Select one 🗹 Teacher 🗌 Administrator                                                                                                    |            |            |                         |             |                |               |   |  |  |  |  |
| Select I | Select Employment Type: Select all that apply 🗹 Full Time 📝 Part-Time Contractual 📄 Substitute 📄 Part-Time Non-Contractual (Hourly) 📄 Extra-Duty not requiring licensure only |            |            |                         |             |                |               |   |  |  |  |  |
| Sche     | Schedule Detail Edit any row(s) if necessary. Identify Flex Plan pay dates. Add row(s) for Special Pay pay dates.                                                             |            |            |                         |             |                |               |   |  |  |  |  |
|          |                                                                                                    |            |            |                         |             |                |               |   |  |  |  |  |
| #        | Begin Date                                                                                                    | End Date   | Pay Date   | Teacher Contract Days ( | Flex<br>Pay | Special<br>Pay | Memo          |   |  |  |  |  |
| 0        | 07/01/2025                                                                                                    | 07/15/2025 | 07/30/2025 | 0                       |             |                | Summer School |   |  |  |  |  |
| 1        | 08/10/2025                                                                                                    | 08/29/2025 | 08/29/2025 | 12                      |             |                |               | Ū |  |  |  |  |

![](_page_20_Picture_5.jpeg)

#### SPECIAL PAY CHECKBOX

Special Pay rows may be created with unique Begin, End, and/or Pay Dates, different from the standard pay periods.

For example, a common use would be for a summer school payment. This payment may fall outside of the normal payroll schedule for teachers that start in August/September. The added pay-period row will need to be updated with the **Special Pay** checkbox.

| Payrol                                                                                                    | Payroll Attributes                                                                                                    |            |            |                         |                         |               |   |  |  |  |  |  |  |
|----------------------------------------------------------------------------------------------------|----------------------------------------------------------------------------------------------------|------------|------------|-------------------------|-------------------------|---------------|---|--|--|--|--|--|--|
| Select J                                                                                                    | Select Job Category: Select one 🗹 Teacher 🗌 Administrator                                                                                                    |            |            |                         |                         |               |   |  |  |  |  |  |  |
| Select E                                                                                                    | Select Employment Type: Select all that apply 🗹 Full Time 🗹 Part-Time Contractual 🗌 Substitute 📄 Part-Time Non-Contractual (Hourly) 📄 Extra-Duty not requiring licensure only |            |            |                         |                         |               |   |  |  |  |  |  |  |
| Schedule Detail Edit any row(s) if necessary. Identify Flex Plan pay dates. Add row(s) for Special Pay pay dates. |                                                                                                    |            |            |                         |                         |               |   |  |  |  |  |  |  |
|                                                                                                    |                                                                                                    |            |            |                         |                         |               |   |  |  |  |  |  |  |
| #                                                                                                    | Begin Date                                                                                                    | End Date   | Pay Date   | Teacher Contract Days ( | Flex Special<br>Pay Pay | Memo          |   |  |  |  |  |  |  |
| 0                                                                                                    | 07/01/2025                                                                                                    | 07/15/2025 | 07/30/2025 | 0                       |                         | Summer School | Ū |  |  |  |  |  |  |
| 1                                                                                                    | 08/10/2025                                                                                                    | 08/29/2025 | 08/29/2025 | 12                      |                         |               | Ū |  |  |  |  |  |  |

![](_page_21_Picture_5.jpeg)

### MEMO FIELD

An optional **Memo** field is available on every Schedule Detail row. The Memo field is intended for employer use only and TRS will not use the comments entered by the employer.

Employers often use the optional Memo field to describe payments—for example, identifying a payment as summer school.

| Sche | Schedule Detail Edit any row(s) if necessary. Identify Flex Plan pay dates. Add row(s) for Special Pay pay dates. |  |            |   |            |  |                           |          |             |               |   |  |
|------|----------------------------------------------------------------------------------------------------|--|------------|---|------------|--|---------------------------|----------|-------------|---------------|---|--|
| #    | Begin Date                                                                                                    |  | End Date   |   | Pay Date   |  | Teacher Contract Days (j) | Flex Pay | Special Pay | Memo          | / |  |
| 0    | 07/01/2025                                                                                                    |  | 07/15/2025 | ۵ | 07/30/2025 |  | 0                         |          |             | Summer School | Ū |  |
| 1    | 08/10/2025                                                                                                    |  | 08/29/2025 |   | 08/29/2025 |  | 12                        |          |             |               | Ū |  |
| 2    | 08/30/2025                                                                                                    |  | 09/14/2025 |   | 09/12/2025 |  | 9                         |          |             |               | Ū |  |

![](_page_22_Picture_4.jpeg)

#### SAVE

To Save the Payroll Schedule, all errors will need to be resolved.

If a payroll schedule has an error when attempting to save, an explanation of the error will appear at the top of the **Schedule Detail** in red and will also identify which row has the error.

| Edit Payroll Schedule When complete click Save at top of screen to proceed. |                                                                    |                                   |                                |                      |                                     |                 |                |                      |          |  |  |  |
|-----------------------------------------------------------------------------|--------------------------------------------------------------------|-----------------------------------|--------------------------------|----------------------|-------------------------------------|-----------------|----------------|----------------------|----------|--|--|--|
| Schedule                                                                    | Schedule Attributes                                                |                                   |                                |                      |                                     |                 |                |                      |          |  |  |  |
| <b>Fiscal Year *</b> 2025-2026                                              |                                                                    | First Pay Date *<br>08/29/2025    | Payment Lag *<br>Current       |                      | Payroll Frequency *<br>Semi-Monthly | Generation Typ  | pe *           | Reset                |          |  |  |  |
| Payroll Attributes                                                          |                                                                    |                                   |                                |                      |                                     |                 |                |                      |          |  |  |  |
| Select Job C                                                                | Select Job Category: Select one 🗹 Teacher 🗌 Administrator          |                                   |                                |                      |                                     |                 |                |                      |          |  |  |  |
| Select Empl                                                                 | oyment Type: Select all                                            | that apply 🗹 Full Time            | Part-Time Contractua           | Substitute           | Part-Time Non-Contractual (Hou      | irly) 🗌 Extra-i | Duty not requi | iring licensure only |          |  |  |  |
| Schedule                                                                    | e Detail Edit any row(s                                            | ) if necessary. Identify Flex Pla | n pay dates. Add row(s) for Sp | ecial Pay pay dates. |                                     |                 |                | Edit Rows            | 🕂 Add Ro |  |  |  |
| Please<br>Error:                                                            | <b>correct the error(s) below.</b><br>Begin Date must be after Enc | l Date of previous row (Row 2).   |                                |                      |                                     |                 |                |                      |          |  |  |  |
| #                                                                           | Begin Date                                                         | End Date                          | Pay Da                         | te                   | Teacher Contract Days (i)           | Flex            | Special        | Memo                 |          |  |  |  |
|                                                                             |                                                                    |                                   | _                              |                      |                                     | Рау             | Рау            |                      |          |  |  |  |
| 1                                                                           | 08/10/2025                                                         | 08/29/2025                        | 08/29                          | 9/2025               | 12                                  |                 |                |                      |          |  |  |  |
| $\mathbf{h}$                                                                |                                                                    |                                   |                                |                      |                                     |                 |                |                      |          |  |  |  |
| 2 🕛                                                                         | 08/29/2025                                                         | 09/14/2025                        | 09/12                          | 2/2025               | 9                                   |                 |                |                      |          |  |  |  |

![](_page_23_Picture_4.jpeg)

### **REVIEW COMPLETE**

Once the payroll schedule is entered and edits resolved, the new payroll schedule will appear at top. After all payroll schedules have been entered for the applicable Job Categories, the "Review complete for fiscal year 2025-2026" checkbox can be selected.

When a fiscal year ends, that year will be moved to **Payroll Schedule History.** 

| Current or sub | Add Payroll Schedule  Current or subsequent fiscal year payroll schedules including payroll begin, end and pay dates. |                   |                |                |                                  |  |  |  |  |  |  |
|----------------|----------------------------------------------------------------------------------------------------|-------------------|----------------|----------------|----------------------------------|--|--|--|--|--|--|
| Review co      | Review complete for fiscal year 2025-2026                                                                             |                   |                |                |                                  |  |  |  |  |  |  |
| Actions        | Fiscal Year 🗸                                                                                                    | Payroll Frequency | First Pay Date | Job Categories | Employment Types                 |  |  |  |  |  |  |
|                | 2025-2026                                                                                                    | Semi-Monthly      | 07/30/2025     | Teacher        | Full Time, Part-Time Contractual |  |  |  |  |  |  |
|                | 2024-2025                                                                                                    | Semi-Monthly      | 07/25/2024     | Teacher        | All                              |  |  |  |  |  |  |
|                | 2024-2025                                                                                                    | Semi-Monthly      | 07/10/2024     | Administrator  | Full Time                        |  |  |  |  |  |  |
| ာ Payro        | Payroll Schedule History Prior fiscal year(s) payroll schedules.                                                      |                   |                |                |                                  |  |  |  |  |  |  |
| Actions        | Fiscal Year 🗸                                                                                                    | Payroll Frequency | First Pay Date | Job Categories | Employment Types                 |  |  |  |  |  |  |
|                | 2023-2024                                                                                                    | Semi-Monthly      | 07/10/2023     | Administrator  | Extra-Duty, Full Time            |  |  |  |  |  |  |

![](_page_24_Picture_4.jpeg)

### **PAYROLL SCHEDULE**

When payroll schedules have been successfully added, the employer has three options in the Actions dropdown:

- View Enables view-only access. Employers can view Associated Reports linked to the payroll schedule once pay-period reports have been uploaded.
- Edit Allows changes to information in the active Payroll Schedule.
- **Delete** The Payroll Schedule cannot be deleted if there are any Associated Reports.

| 🖾 Pay  | Payroll Schedule Current or subsequent fiscal year payroll schedules including payroll begin, end and pay dates. |                        |                             |                |                |                                  |  |  |  |  |  |
|--------|----------------------------------------------------------------------------------------------------|------------------------|-----------------------------|----------------|----------------|----------------------------------|--|--|--|--|--|
| Review | Review complete for fiscal year 2025-2026                                                                        |                        |                             |                |                |                                  |  |  |  |  |  |
| Action | s Fiscal Yea                                                                                                    | ar ~                   | Payroll Frequency           | First Pay Date | Job Categories | Employment Types                 |  |  |  |  |  |
| •      | 2025-202                                                                                                    | 6                      | Semi-Monthly                | 07/30/2025     | Teacher        | Full Time, Part-Time Contractual |  |  |  |  |  |
| •      | View                                                                                                    | 5                      | Semi-Monthly                | 07/25/2024     | Teacher        | All                              |  |  |  |  |  |
|        | Edit                                                                                                    | 5                      | Semi-Monthly                | 07/10/2024     | Administrator  | Full Time                        |  |  |  |  |  |
| f 🔟    | Delete                                                                                                    | ule History Priorfisca | l vear(s) navroll schedules |                |                |                                  |  |  |  |  |  |

![](_page_25_Picture_6.jpeg)

#### VIEW

In **View** mode, the Schedule Detail will display any **Associated Reports** that are in progress or have been posted to that detail row with the same **Begin Date**, **End Date**, and **Pay Date**.

Hovering over the Associated Reports will display the meaning of the information provided.

#### Report ID - Type of report(DB or DC) - Authorization Date of report - # of Members on Report ID with detail row dates

| Schee | Schedule Detail Edit any row(s) if necessary. Identify Flex Plan pay dates. Add row(s) for Special Pay pay dates. |            |            |             |          |             |                                                    |                              |  |  |  |
|-------|----------------------------------------------------------------------------------------------------|------------|------------|-------------|----------|-------------|----------------------------------------------------|------------------------------|--|--|--|
|       |                                                                                                    |            |            |             |          |             |                                                    |                              |  |  |  |
| #     | Begin Date                                                                                                    | End Date   | Pay Date   | DB Due Date | Flex Pay | Special Pay | Associated Reports                                 | Memo                         |  |  |  |
| 1     | 07/01/2024                                                                                                    | 07/13/2024 | 07/25/2024 | 08/10/2024  |          |             | 035 - DB - 08/12/2024 - 97                         | Summer School, BTW View More |  |  |  |
| 2     | 07/14/2024                                                                                                    | 07/27/2024 | 08/09/2024 | 09/10/2024  |          |             | (RPT ID - Type - Auth Date -<br># of Mbrs on Rpt ) | Summer School, BTW View More |  |  |  |

![](_page_26_Picture_5.jpeg)

#### VIEW

The **<u>Report ID</u>** link displayed can be used to go directly to the corresponding report.

Once a Pay Date has an Associated Report, the line nor the schedule can be deleted.

NOTE: Multiple Report IDs will be displayed if any report had a member that matches that detail row.

| Scheo | Schedule Detail Edit any row(s) if necessary. Identify Flex Plan pay dates. Add row(s) for Special Pay pay dates. |            |            |             |          |             |                                                                                                    |                              |  |  |  |
|-------|----------------------------------------------------------------------------------------------------|------------|------------|-------------|----------|-------------|----------------------------------------------------------------------------------------------------|------------------------------|--|--|--|
| #     | Begin Date                                                                                                    | End Date   | Pav Date   | DB Due Date | Flex Pav | Special Pav | Associated Reports                                                                                         | Memo                         |  |  |  |
| 1     | 07/01/2024                                                                                                    | 07/13/2024 | 07/25/2024 | 08/10/2024  |          | ,           | 035 - DB - 08/12/2024 - 97                                                                                 | Summer School BTW View More  |  |  |  |
| 2     | 07/14/2024                                                                                                    | 07/27/2024 | 08/09/2024 | 09/10/2024  |          |             | 928 - DB - 08/29/2024 - 87<br>452 - DB - 09/26/2024 - 1                                                    | Summer School, BTW View More |  |  |  |
|       |                                                                                                    |            | ,,         | /           |          |             | 004 - DC - 08/16/2024 - 4                                                                                  |                              |  |  |  |
| 3     | 07/28/2024                                                                                                    | 08/10/2024 | 08/23/2024 | 09/10/2024  |          |             | <b>452</b> - DB - 08/29/2024 - 184<br><b>452</b> - DB - 09/26/2024 - 1<br><b>975</b> - DC - 08/26/2024 - 7 | Summer School, BTW View More |  |  |  |

![](_page_27_Picture_5.jpeg)

## **Contact Information**

#### **Employer Services**

Employer Reporting (888) 678-3675 Option 1 <u>employers@trsil.org</u>

#### **Accounting Department**

Remittances or the Employer Bill (888) 678-3675 Option 2 <u>accounting@trsil.org</u>

#### **TRS Supplemental Savings Plan (SSP)**

(888) 678-3675 Option 3 <u>SSP@trsil.org</u>

![](_page_28_Picture_7.jpeg)

![](_page_28_Picture_8.jpeg)